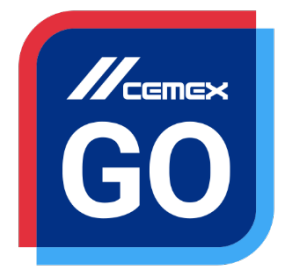

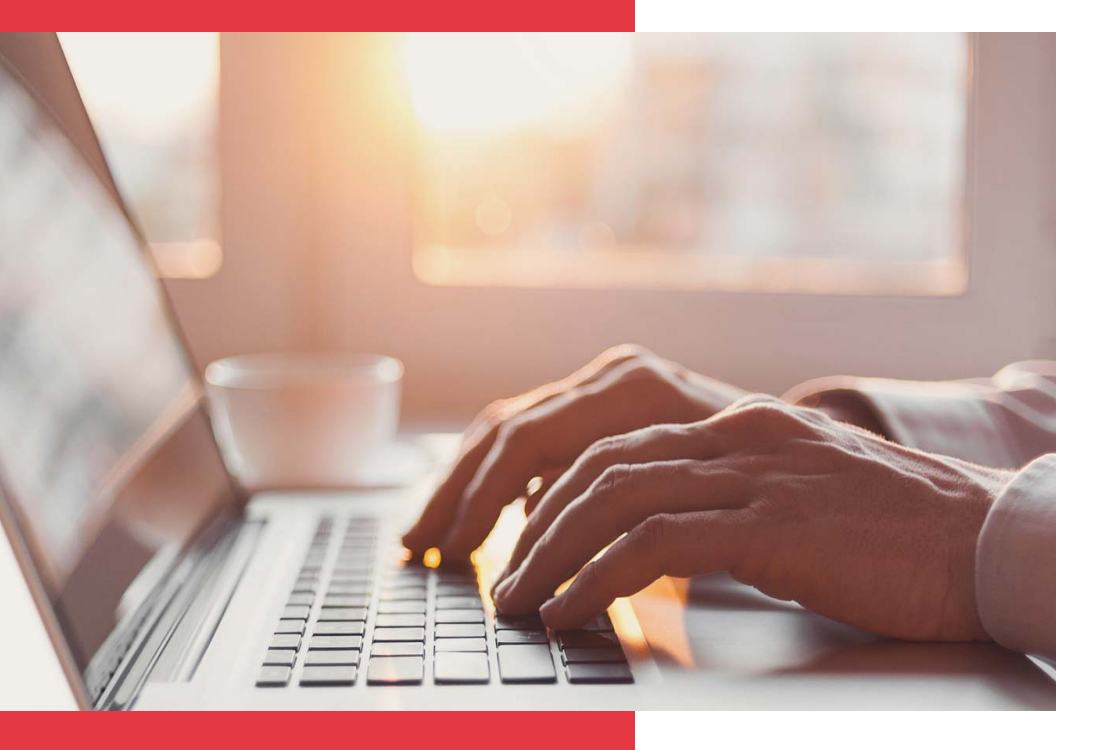

## CEMEX Go

## Condiciones Comerciales

Versión 2.1

### **Condiciones Comerciales**

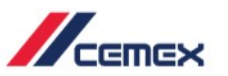

## INTRODUCCIÓN

En un esfuerzo por innovar y mejorar la experiencia de nuestros clientes, CEMEX ha creado una solución digital integral denominada CEMEX Go que te permitirá manejar tu negocio en tiempo real.

### Objetivo de Aprendizaje:

En esta guía aprenderás a utilizar la funcionalidad de **Condiciones Comerciales**.

### **Beneficios:**

- Revisar los contratos de precios activos
- Buscar una obra/sucursal
- Revisar solicitudes de cotización
- Visualizar documentación relacionada a un contrato
- Revisar las fichas técnicas de productos, Servicios y
  - Sobrecargos y Manifiesto de Servicio

Copyright © 2018, CEMEX International Holding AG.

### **Condiciones Comerciales**

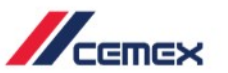

CONTENIDO

01 Detalles de Precios
02 Solicitud de Cotizaciones
03 Fichas Técnicas de Productos

Servicios y Sobrecargos

05

04

Manifiesto de Servicio

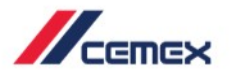

# ¿CÓMO INICIAR?

Haz clic en el siguiente link: http://www.cemexgo.com

Copyright © 2018, CEMEX International Holding AG.

- Después de ingresar al módulo de Condiciones Comerciales tienes la opción de cambiar el idioma o de Cerrar Sesión.
- 2. Para ver los detalles de un contrato selecciona un **contrato** de la lista.
- Para ver una obra/sucursal haz clic en el menú desplegable de Todas las obras/sucursales.

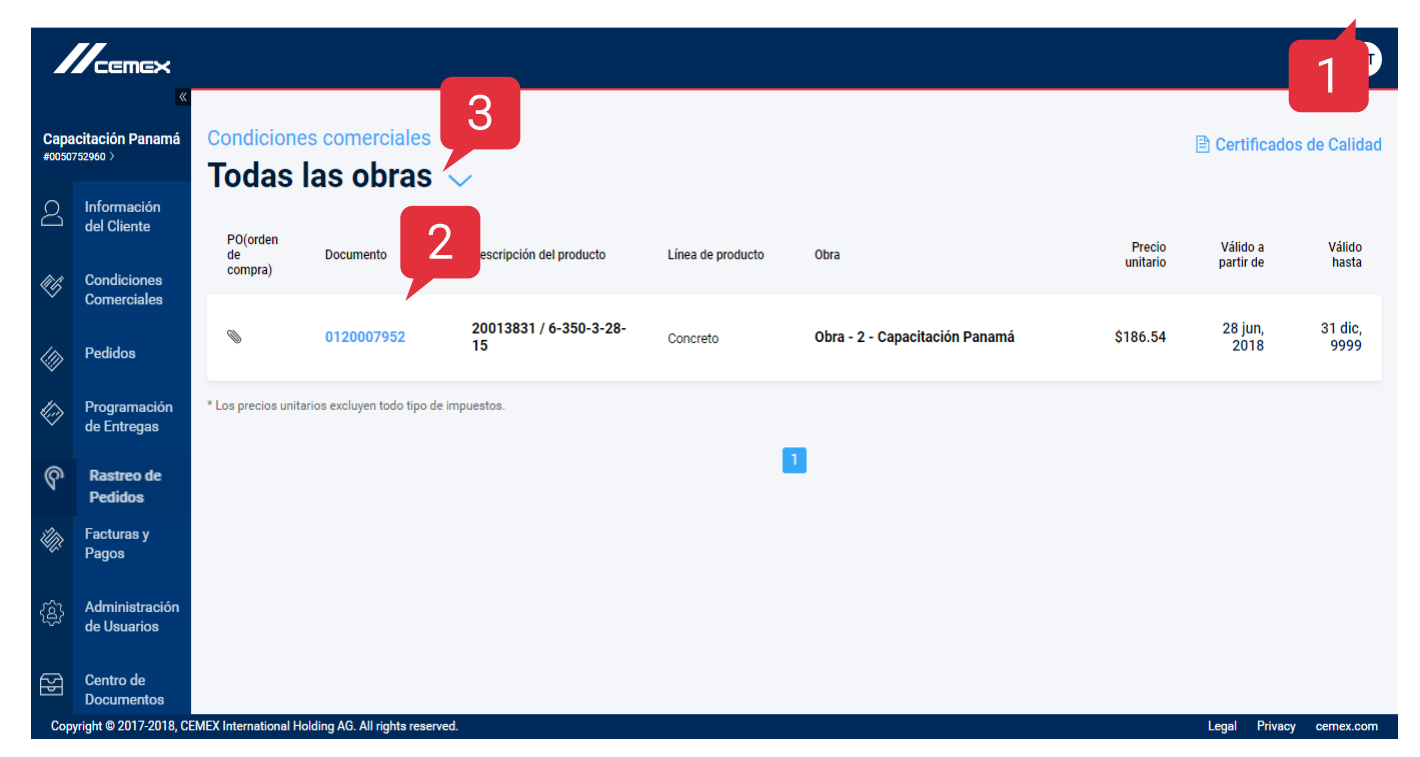

01 Detalles de Precios

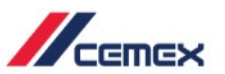

- Puedes expandir el menú del lado izquierdo usando el ícono de la flecha negra para ver tu razón social.
- Para cambiar la razón social haz clic directamente en ella para ver la lista completa o buscar una en específico.

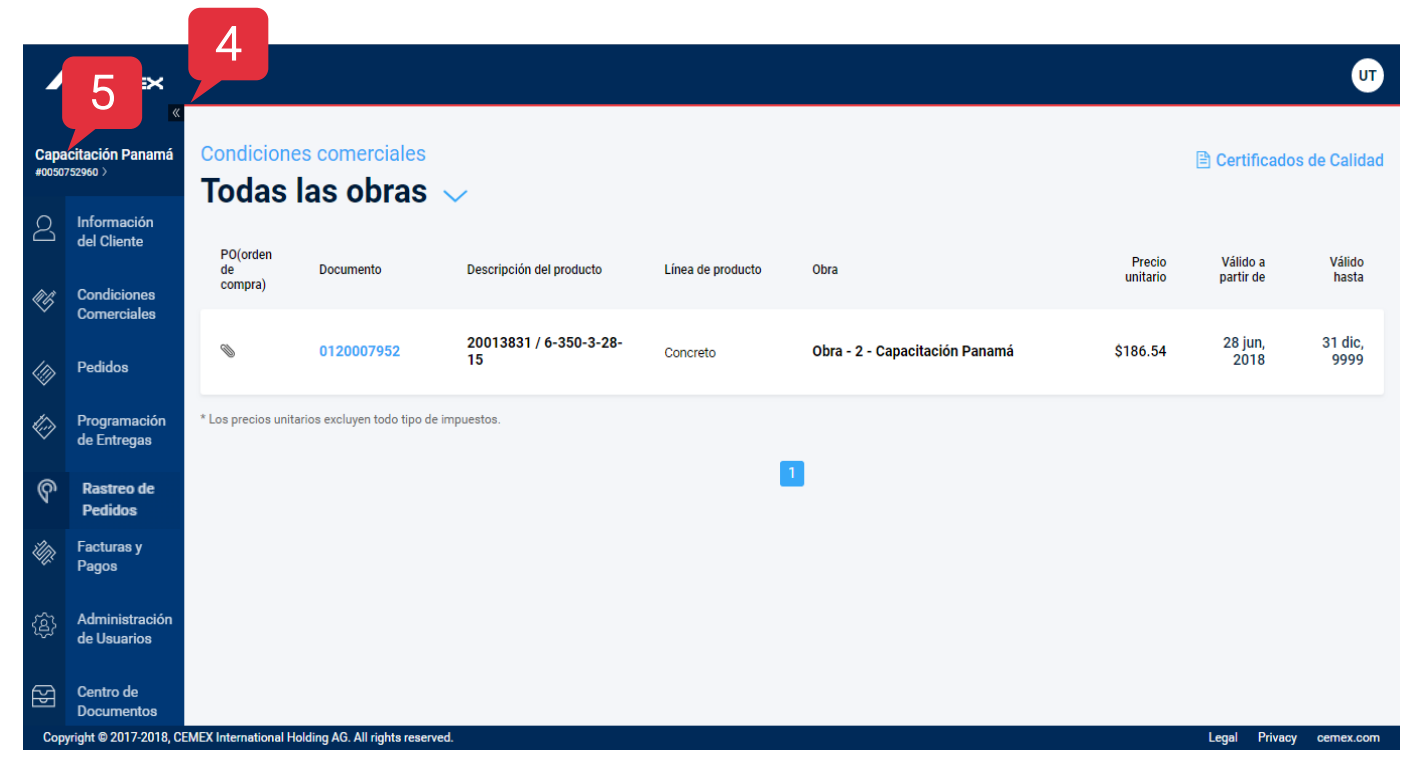

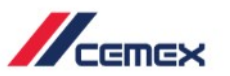

### 01 Detalles de Precios

- 6. Al hacer clic directamente en una obra/sucursal se desplegarán los siguientes detalles: Línea de productos, nombre de Obra/Sucursal, Dirección de la Obra/Sucursal, Contrato, Código del producto, Descripción, Cantidad, Unidad, Precio neto, Precio bruto, Precio total y Período de vigencia del precio.
- Puedes regresar a la pantalla inicial haciendo clic en Condiciones Comerciales.

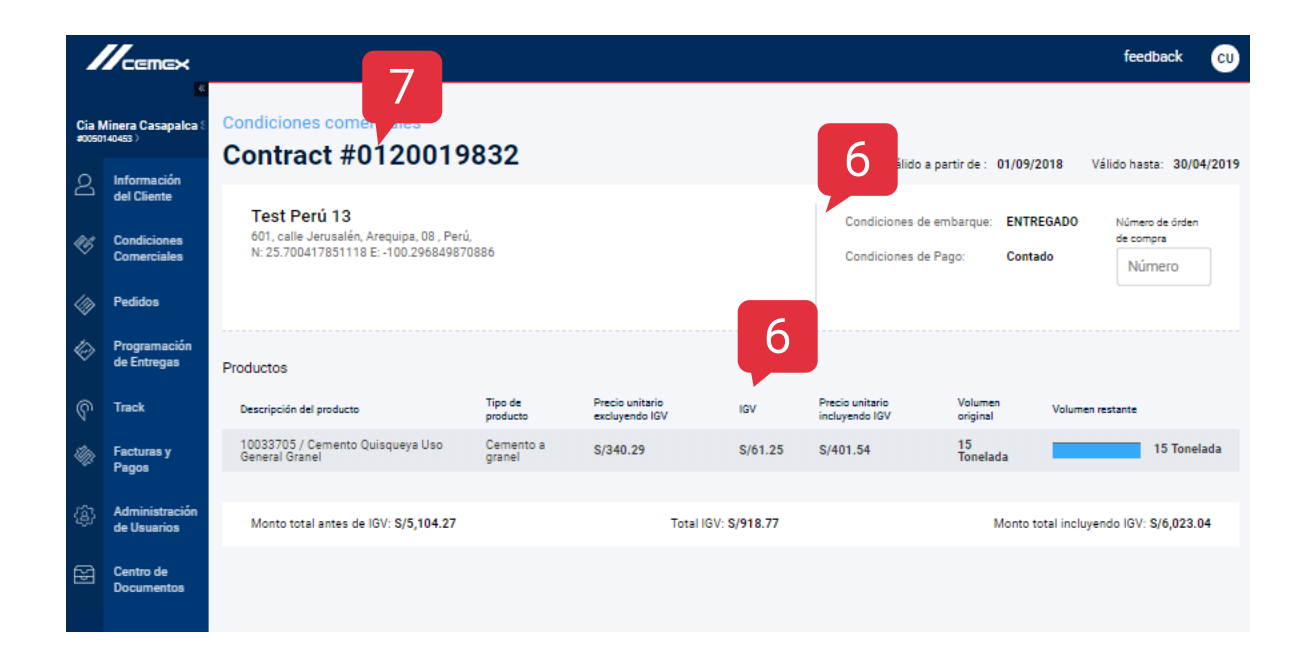

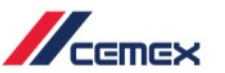

8. Al hacer clic en el ícono del archivo
adjunto los detalles de tu pedido
(orden) se descargarán
automáticamente.

 9. Usa la secuencia numérica en la parte de abajo de la pantalla para ver otros contratos y obras/sucursal.

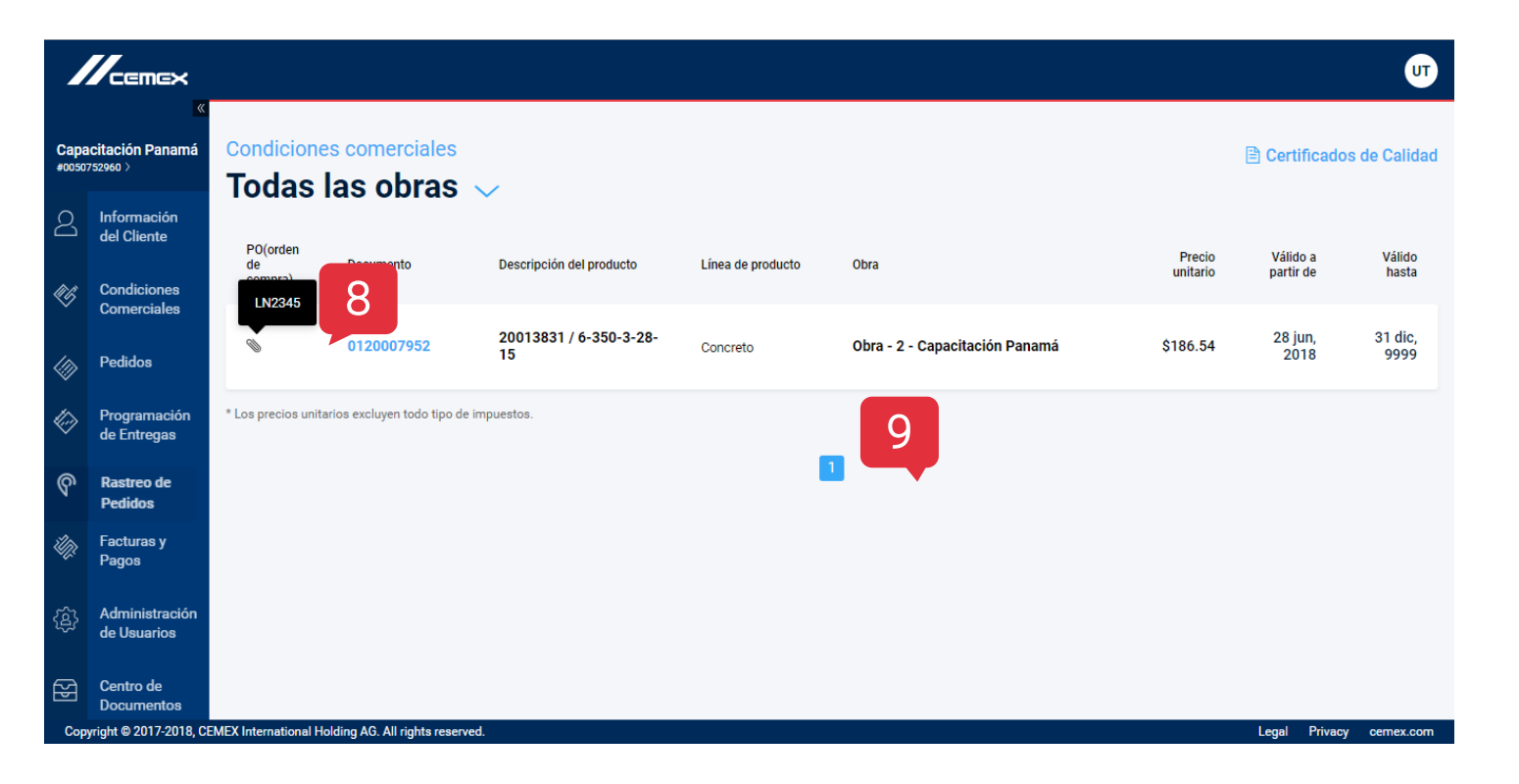

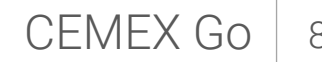

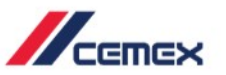

 Dentro de los módulos de Información del Cliente o Condiciones Comerciales haz clic en + Nueva Cotización.

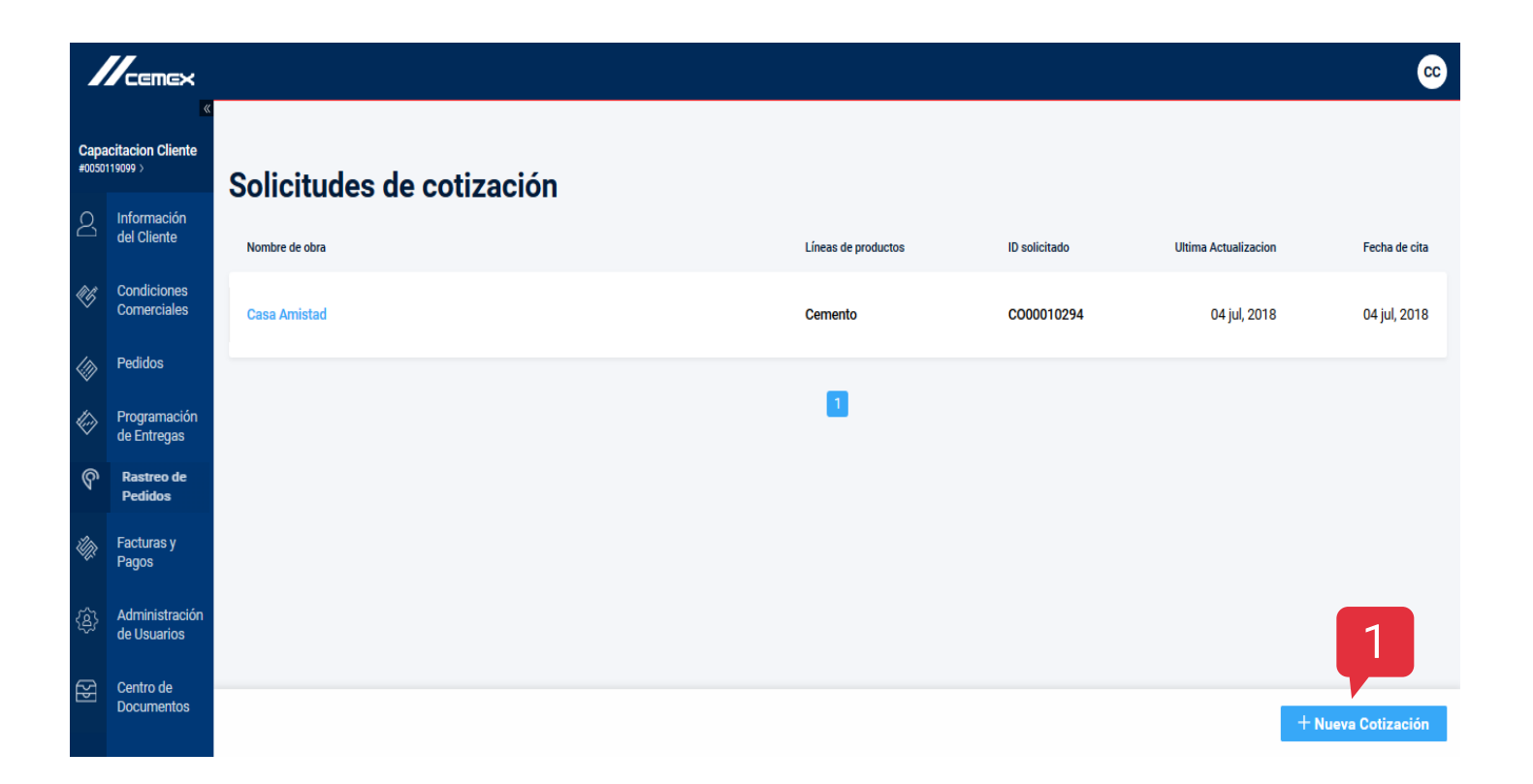

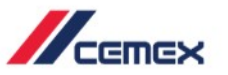

2. Completa los campos mandatorios (los que tienen \*).

3. Haz clic en Siguiente.

| iodas las obras • Nueva Solicitud de Cotiza<br>1. Detalle de la obra | nción                    |                               |                   |                                               |
|----------------------------------------------------------------------|--------------------------|-------------------------------|-------------------|-----------------------------------------------|
| 1                                                                    |                          |                               |                   |                                               |
| Dirección                                                            | Información del Proyecto | Línea de Productos            | Vista Previ       | a                                             |
| Agregar dirección de obra. 2                                         |                          |                               |                   | Los campos marcados con (*) son obligatorios. |
| lombre de obra *                                                     |                          |                               |                   |                                               |
| Ingresar nombre de obra.                                             |                          |                               |                   |                                               |
| lombre de la calle                                                   |                          |                               | Número            | Número Interior                               |
| Ingresar nombre de la calle.                                         |                          |                               | Ingresar número.  | Ingresar número Interior.                     |
| intre calle                                                          |                          | Entre calle                   |                   |                                               |
| Ingresar nombre de calle con la que cruza.                           |                          | Ingresar nombre de la calle o | con la que cruza. |                                               |
| larrio                                                               | Localidad                | Municipio/Ciudad              | 1                 | Código postal                                 |
|                                                                      |                          |                               |                   | Salir Siguiente                               |

### Solicitud de Cotizaciones

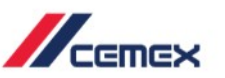

CEMEX Go

11

4. Dentro de Información del Proyecto adjunta el archivo con las especificaciones necesarias para la cotización y haz clic en la ventana correspondiente para cargar el archivo, además puedes agregar otros comentarios.

| Solicitud de Cotizaciones • Nueva Solicitud de Cotización<br>2. Información del Proyecto                                                        |                           |                          |                    |              |  |  |  |  |
|----------------------------------------------------------------------------------------------------|---------------------------|--------------------------|--------------------|--------------|--|--|--|--|
|                                                                                                    |                           | 2                        |                    | 4            |  |  |  |  |
|                                                                                                    | Dirección                 | Información del Proyecto | Línea de Productos | Vista Previa |  |  |  |  |
| Agregar Detalle del Proyecto                                                                                                    |                           |                          |                    |              |  |  |  |  |
| Fecha Inicial del Proyecto                                                                                                    | Fecha de Conclu           | sión del Proyecto        |                    |              |  |  |  |  |
| 2018/05                                                                                                    | 2018/07                   |                          |                    |              |  |  |  |  |
| Fecha Inicial del Proyecto     Fecha de Conclusión del Proyecto       2018/05     2018/07       Anexar Especificaciones del Proyecto: * *     4 |                           |                          |                    |              |  |  |  |  |
|                                                                                                    |                           |                          |                    |              |  |  |  |  |
| Espe                                                                                                    | cificaciones Cotizacion.t | xt                       |                    |              |  |  |  |  |
|                                                                                                    | Change                    |                          |                    |              |  |  |  |  |
| <br> <br> <br>                                                                                                    |                           |                          |                    |              |  |  |  |  |
| Comentario del proyecto                                                                                                    |                           |                          |                    |              |  |  |  |  |
| Agregar comentario                                                                                                    |                           |                          |                    |              |  |  |  |  |
|                                                                                                    |                           |                          |                    |              |  |  |  |  |

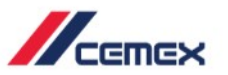

#### 5. Completa los campos

relacionados al **punto de contacto de CEMEX** (Nombre, Función y Correo electrónico).

6. Haz clic en Siguiente.

| Comentario del proyecto<br>Agregar comentario |                        | ie ie                                        |      |                                            |             |
|-----------------------------------------------|------------------------|----------------------------------------------|------|--------------------------------------------|-------------|
| Dar de alta a contactos                       |                        |                                              |      | <ol> <li>Información de contact</li> </ol> | to requerid |
| Nombre                                        | Función 5              | Teléfono (Código de país, Número, Extensión) |      | Dirección de correo electrónico            |             |
| Información de contacto *<br>Carlos Camarena  | Consultor/SoporteCMX ~ | MX(+52) × 3310020200                         | 2722 | carlos.camarena@cemex.com                  | Ū           |
|                                               |                        |                                              |      | DAR DE ALTA A OTRO CONT                    | 6           |
|                                               |                        |                                              |      | Salir Regresar S                           | Siguient    |

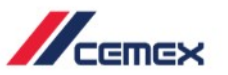

7. Selecciona la **línea de producto correspondiente** para la cotización e indica el **volumen estimado** en la ventana debajo.

8. Haz clic en Siguiente.

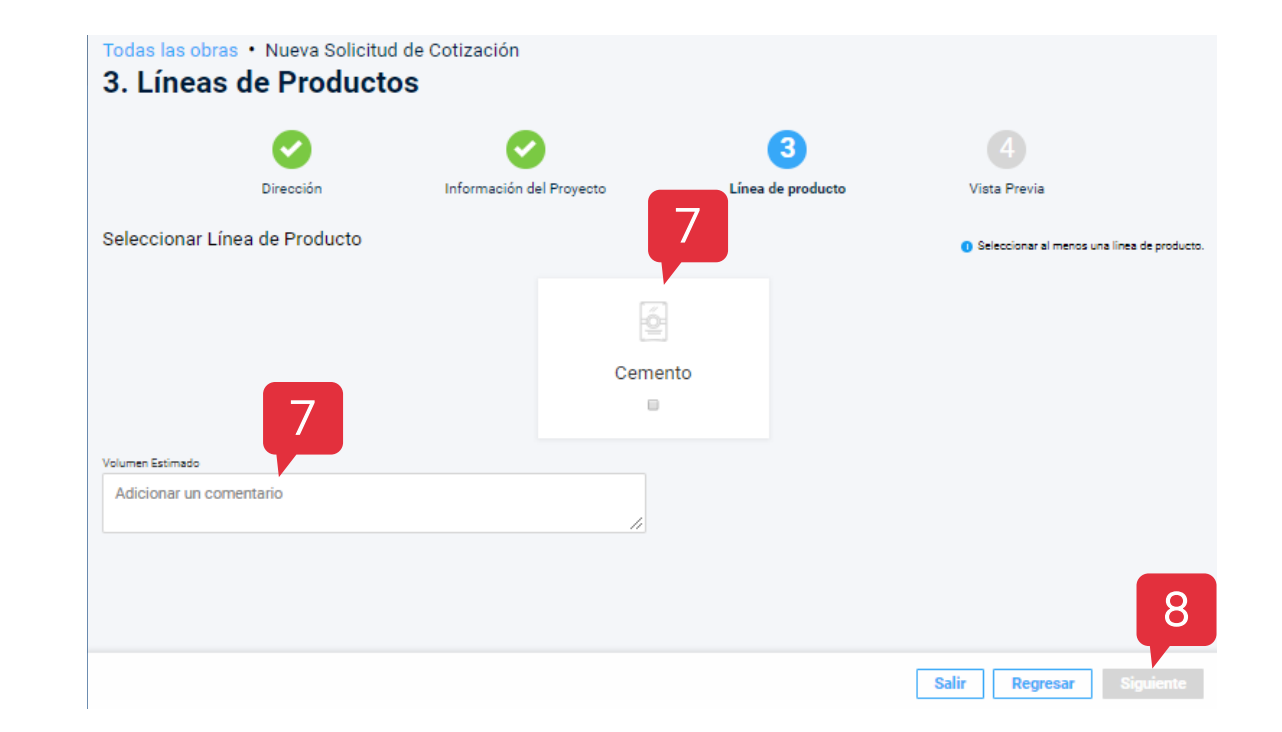

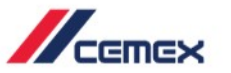

9. Revisa el resumen del detalle
de la solicitud. Si hay algo
incorrecto puedes regresar a las
secciones anteriores y corregirlo.

10. Haz clic en Solicitar.

| odas las obras • Nueva Solicit<br><b>/ista Previa</b>                                                                                                    | tud de Cotización                         |                                            |                              |                      |                                                                                           |                                                                                                   |        |
|----------------------------------------------------------------------------------------------------|-------------------------------------------|--------------------------------------------|------------------------------|----------------------|-------------------------------------------------------------------------------------------|---------------------------------------------------------------------------------------------------|--------|
|                                                                                                    |                                           | <b>O</b> irección                          | Información del Proyecto     | Cínea de producto    | 4<br>Vista Previa                                                                         |                                                                                                   |        |
| Nombre de obra + Dirección<br>Nombre de obra:<br>prueba cotización                                                                                         | Dirección:<br>av brasil                   | Número<br>518                              | de la calle:                 | Dpto/casa/lote:<br>- | Map Satellite                                                                             | Alto Selva                                                                                        | litar  |
| Manzana:<br>-<br>Provincia:<br>Arquipa<br>Referencias:<br>por la canche Arequipa                                                                           | Urbanización:<br>-<br>Código postal:<br>- | Distrito:<br>Alto Se<br>Departa<br>Arequip | va Alegre<br>nento:<br>a     | Ciudad:<br>Arequipa  | Google Cerro<br>Colorado<br>District<br>Yanahuara<br>S: 16' 22' 42.29', W: 71' 30' 55.28' | Miraflores<br>District<br>Meigar District<br>Map data 02018 Google Terms of Lise , Report a map e | mor    |
| formación del Proyecto<br>scha inicial del proyecto:<br>018/12<br>ticsh Project Specification:<br>ocalization PE Checklist_DS1_v2.xlsx<br>roject comments: |                                           | Fecha d<br>2019/0                          | Conclusión del Proyecto<br>8 |                      |                                                                                           | <b>/</b> 8                                                                                        | fitar  |
| ontactos<br>Nombre                                                                                                    | Función                                   |                                            | 1                            | eléfono              | Correo electrónico                                                                        |                                                                                                   |        |
| 0 Pruebas Perú                                                                                                    | Administr                                 | ador Digital                               |                              | 51 958986989         | pruebas.pe@mailinator.com                                                                 |                                                                                                   |        |
|                                                                                                    |                                           |                                            |                              |                      |                                                                                           | Salir Regresar So                                                                                 | licita |

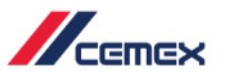

11. Una ventana aparecerá
indicando que la solicitud de
cotización fue enviada
exitosamente.

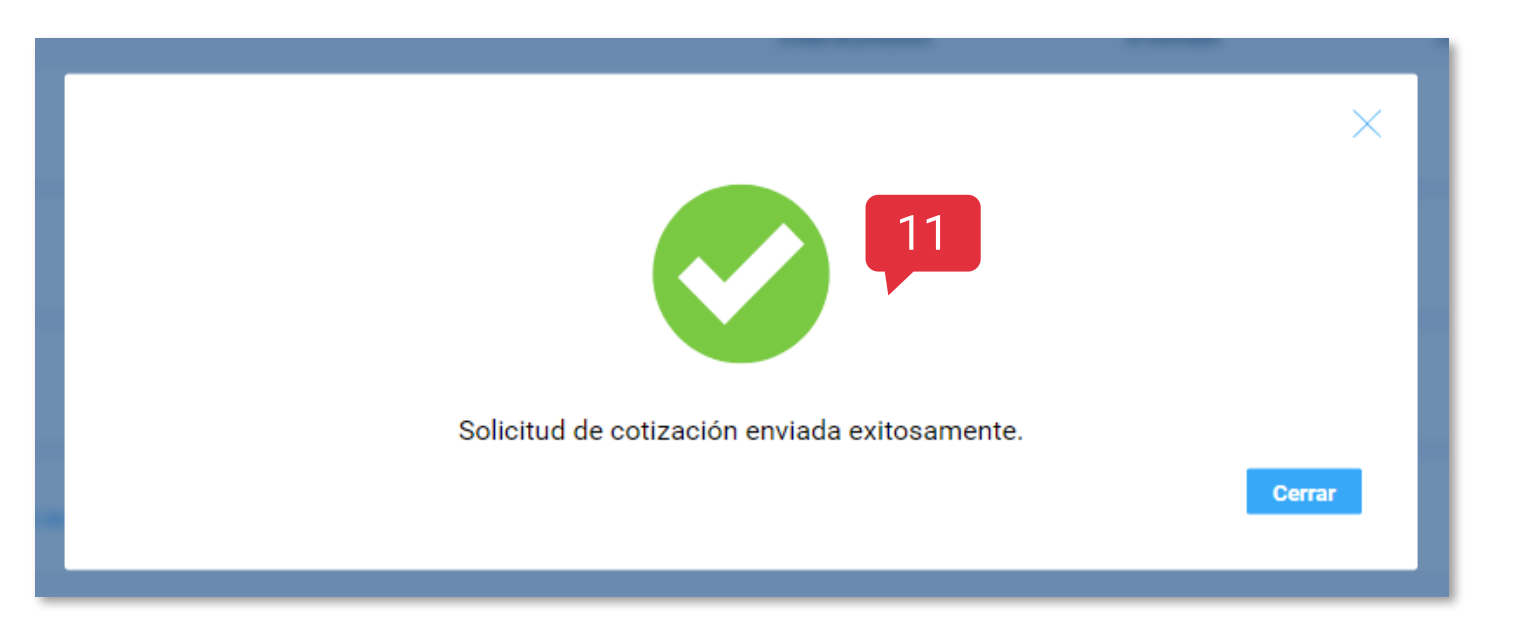

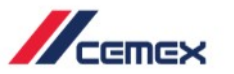

12. Para ver el listado de solicitudes de cotización enviadas puedes hacer clic en Solicitudes de Cotización dentro del menú de Condiciones Comerciales.

13. Si haces clic en su nombre podrás ver los **Detalles de la misma**.

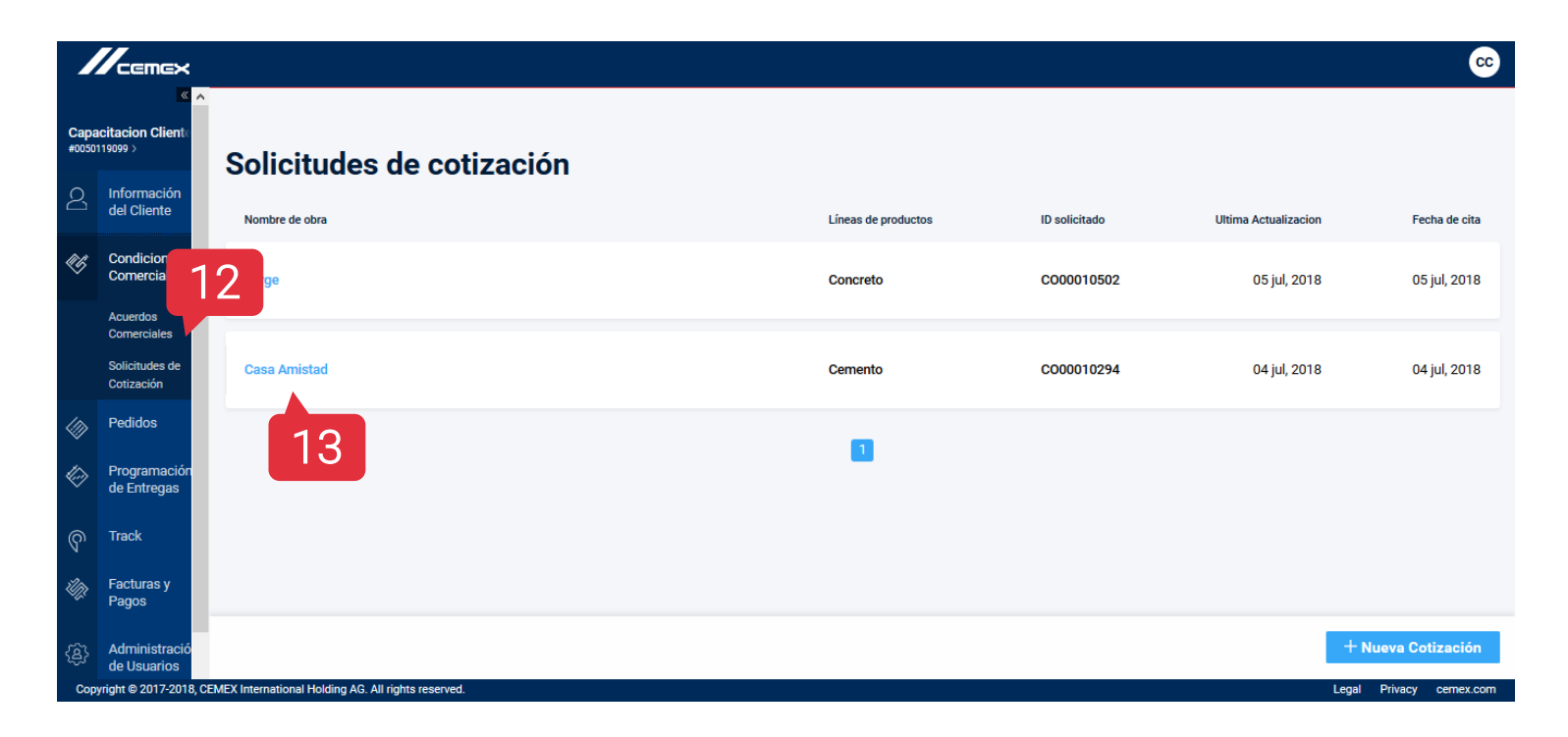

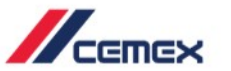

14. Puedes revisar losdetalles de la solicitud:fechas, especificaciones einformación del contacto.

|              |                              |                                                                                 |                                                      | <u> </u>                        |
|--------------|------------------------------|---------------------------------------------------------------------------------|------------------------------------------------------|---------------------------------|
| Cap<br>#0050 | acitacion Cliente            | Todas las solicitudes de cotización · Detalles<br>Solicitud de cotización #0000 | 0010502                                              |                                 |
| 2            | del Cliente                  | Jorge                                                                           |                                                      | Fecha de solicitud: 05 iul 2018 |
| ĒĞ           | Condiciones                  | Apodaca, Bogotá D.C.                                                            |                                                      | ID de solicitud: 10502          |
| Ť            | Comerciales                  | N: 33° 38' 24.08" W: 111° 56' 18.16"                                            | _                                                    | Product Lines: Concreto         |
|              | Acuerdos<br>Comerciales      |                                                                                 | 14                                                   |                                 |
|              | Solicitudes de<br>Cotización | Descripción general del proyecto Dirección de ot                                | ora                                                  |                                 |
|              | Pedidos                      | Detalles del proyecto                                                           |                                                      |                                 |
|              | Programación<br>de Entregas  | Fecha inicial del proyecto<br>noviembre 2018                                    | Fecha de finalización del proyecto<br>diciembre 2018 | Líneas de productos<br>Concreto |
| ବ            | Track                        | Volumen estimado para líneas de productos:<br>8                                 |                                                      |                                 |
| ÛŊ;          | Facturas y<br>Pagos          | Especificación del proyecto:<br>Capture.PNG 🛓 Descargar                         |                                                      |                                 |
| £            | Administració<br>de Usuarios | Comentarios del proyecto:                                                       |                                                      |                                 |
| Cop          | oyright © 2017-2018, (       | CEMEX International Holding AG. All rights reserved.                            |                                                      | Legal Privacy cemex.com         |

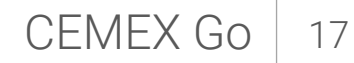

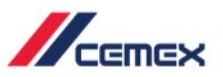

 En el módulo de Condiciones Comerciales haz
 clic en Fichas técnicas de producto (Certificados de Calidad).

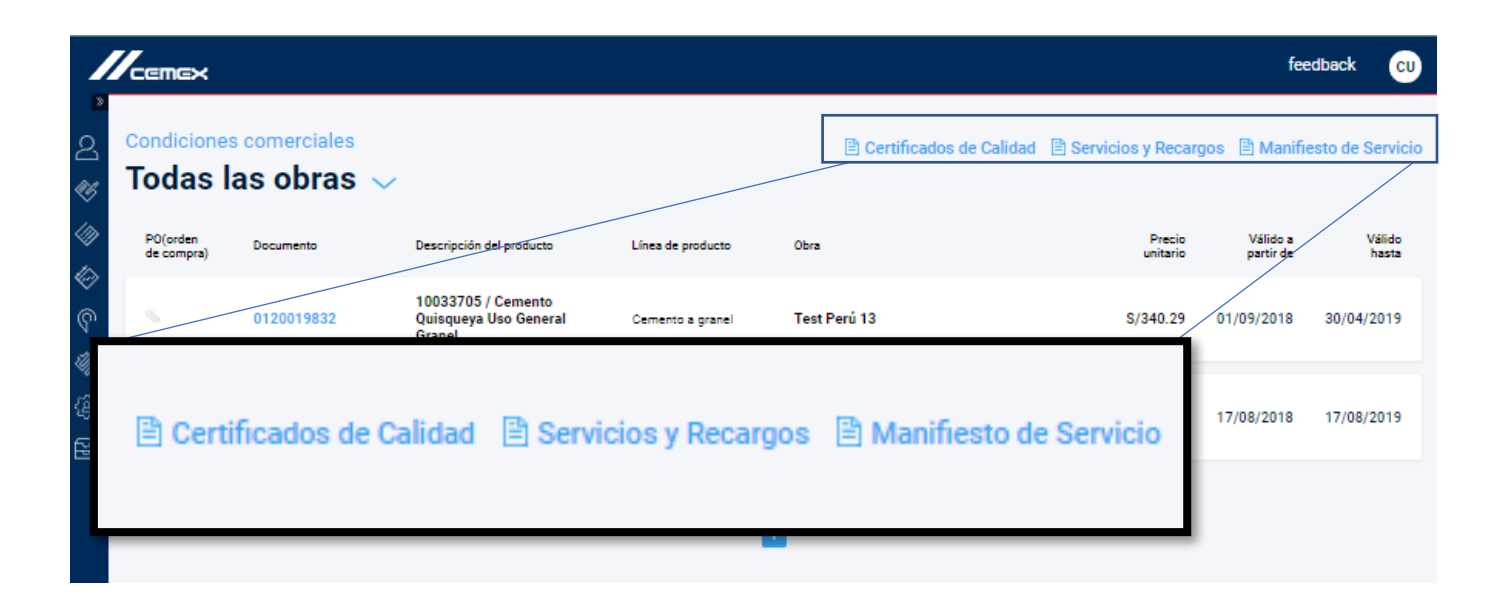

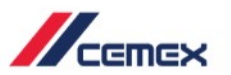

Una ventana aparecerá donde podrás ver los Fichas técnicas de producto (Certificados de Calidad)
 para cada compañía y línea de producto.

Haz clic en cada uno de ellos para
 Descargar el archivo.

| CEMEX Perú, S.A. Cemento 🚽 f | Descargar |
|------------------------------|-----------|
|                              | Cerrar    |

### 04 Servicios y Sobrecargos

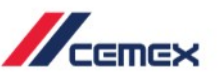

- 1. Haz clic sobre Servicios y Sobrecargos y se abrirá una ventana en la que podrás descargar el tarifario de servicios disponibles.
- 2. Haz clic en descargar.

| PO(orden<br>de<br>compra)                              | Documento  | Descripción del producto                              | Línea de producto | Obra         | 1<br>Pre<br>unit | cio Válidoa<br>rio partir de | Válid<br>hast |
|--------------------------------------------------------|------------|-------------------------------------------------------|-------------------|--------------|------------------|------------------------------|---------------|
|                                                        | 0120019832 | 10033705 / Cemento<br>Quisqueya Uso General<br>Granel | Cemento a granel  | Test Perú 13 | \$/340           | 29 01/09/2018                | 30/04/201     |
|                                                        | 0120021072 | 10033705 / Cemento<br>Quisqueya Uso General<br>Granel | Cemento a granel  | Test Perú 13 | S/343.           | 72 17/08/2018                | 17/08/201     |
| Los precios unitarios excluyen todo tipo de impuestos. |            |                                                       |                   |              |                  |                              |               |

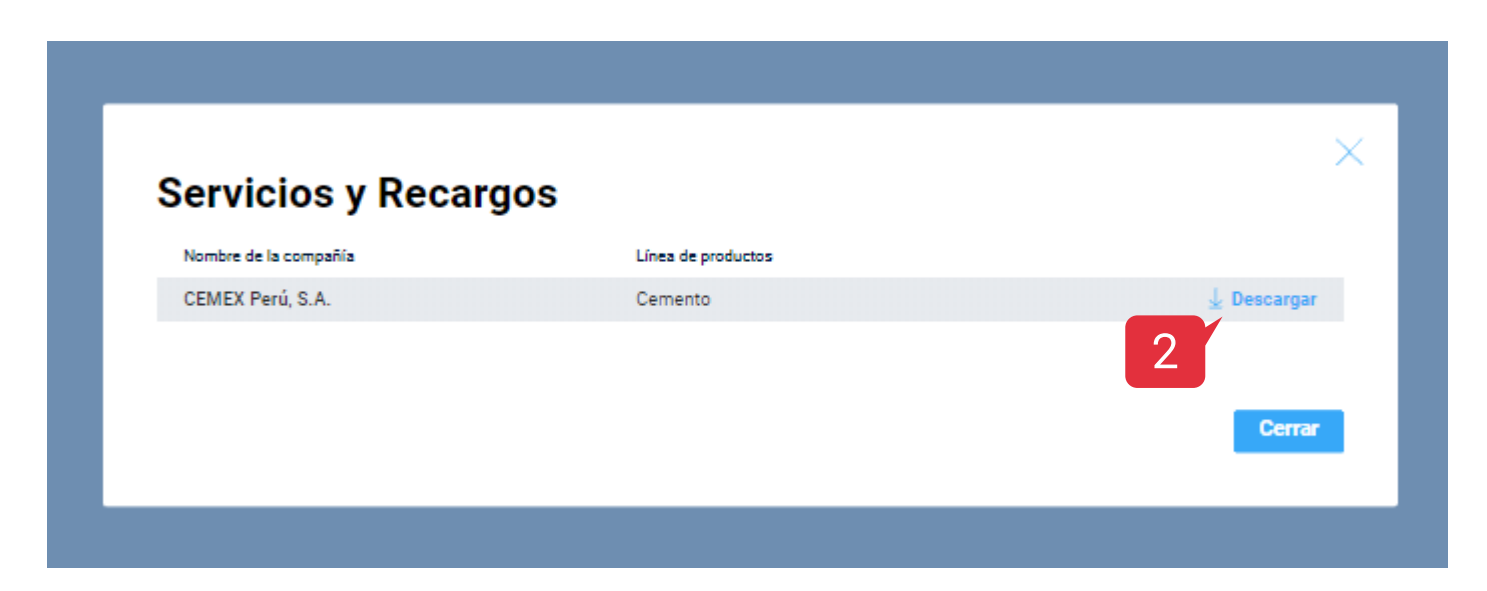

### 04 Servicios y Sobrecargos

3. Automáticamente se descargará el documento PDF.

4. Al concluir haz clic en **Cerrar**.

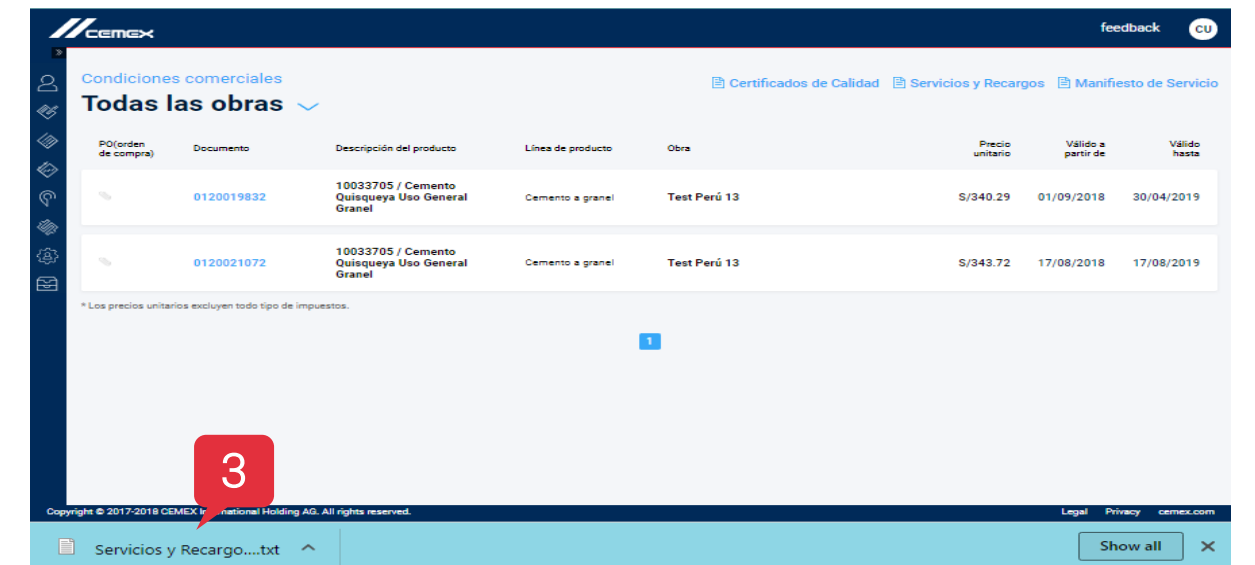

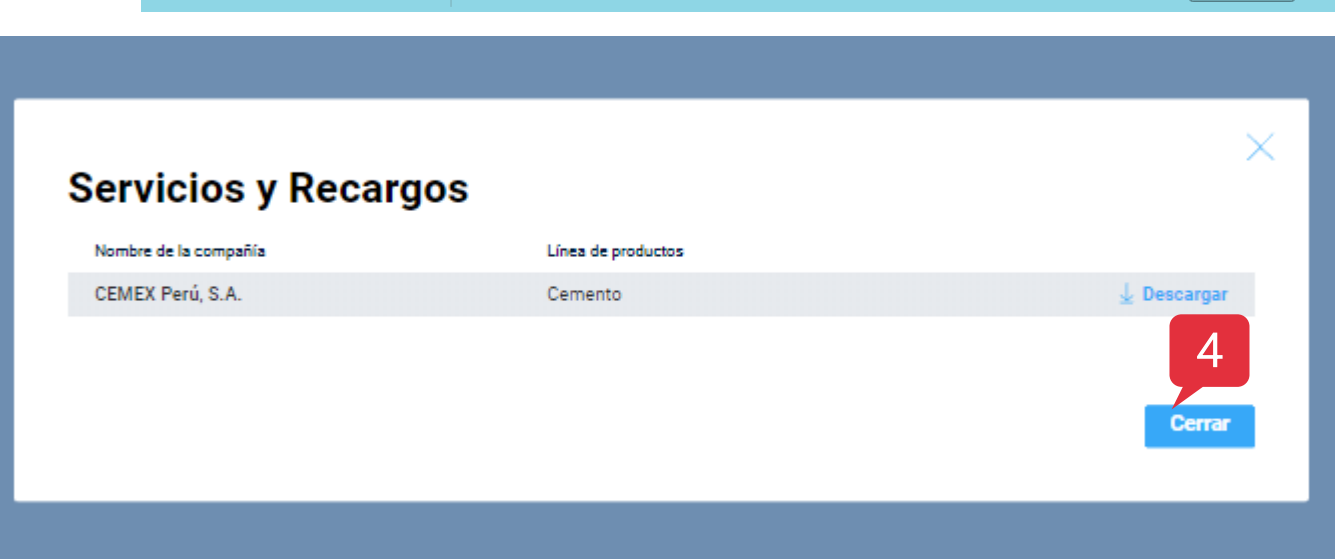

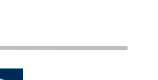

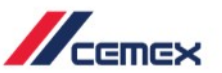

Ingresa al módulo de Condiciones Comerciales. Aquí encontrarás las ligas para descargar el **Manifiesto de Servicio**.

- 1. Haz clic sobre Manifiesto de Servicio y se abrirá una ventana en la que podrás descargar el manifiesto de acuerdo al segmento de cliente (distribuidoras, industriales, constructoras).
- 2. Haz clic en **descargar**.

| Condicione<br>Todas       | es comerciales<br>las obras | ~                                                     |                   | Certificados de Calidad | Servicios y Recargos | 🖹 Manifie       | sto de Servici  |
|---------------------------|-----------------------------|-------------------------------------------------------|-------------------|-------------------------|----------------------|-----------------|-----------------|
| PO(orden<br>de<br>compra) | Documento                   | Descripción del producto                              | Línea de producto | Obra                    | Precio<br>unitario   | Va<br>partir de | Válido<br>hasta |
|                           | 0120019832                  | 10033705 / Cemento<br>Quisqueya Uso General<br>Granel | Cemento a granel  | Test Perú 13            | S/340.29             | 01/09/2018      | 30/04/2019      |
|                           | 0120021072                  | 10033705 / Cemento<br>Quisqueya Uso General<br>Granel | Cemento a granel  | Test Perú 13            | S/343.72             | 17/08/2018      | 17/08/2019      |
| Los precios unit          | arios excluyen todo tipo d  | Je impuestos.                                         | I                 | 1                       |                      |                 |                 |

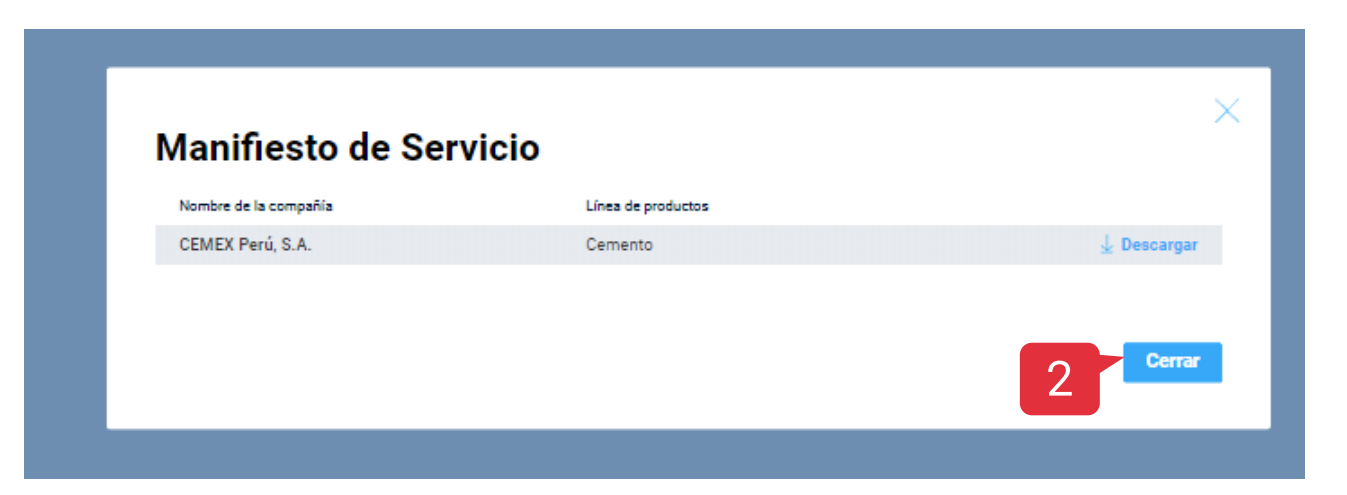

# ¡Felicidades!

Has completado la guía de Condiciones Comerciales

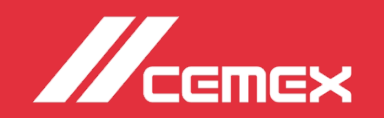